# **Instructions Manual**

# The BizX is Back!

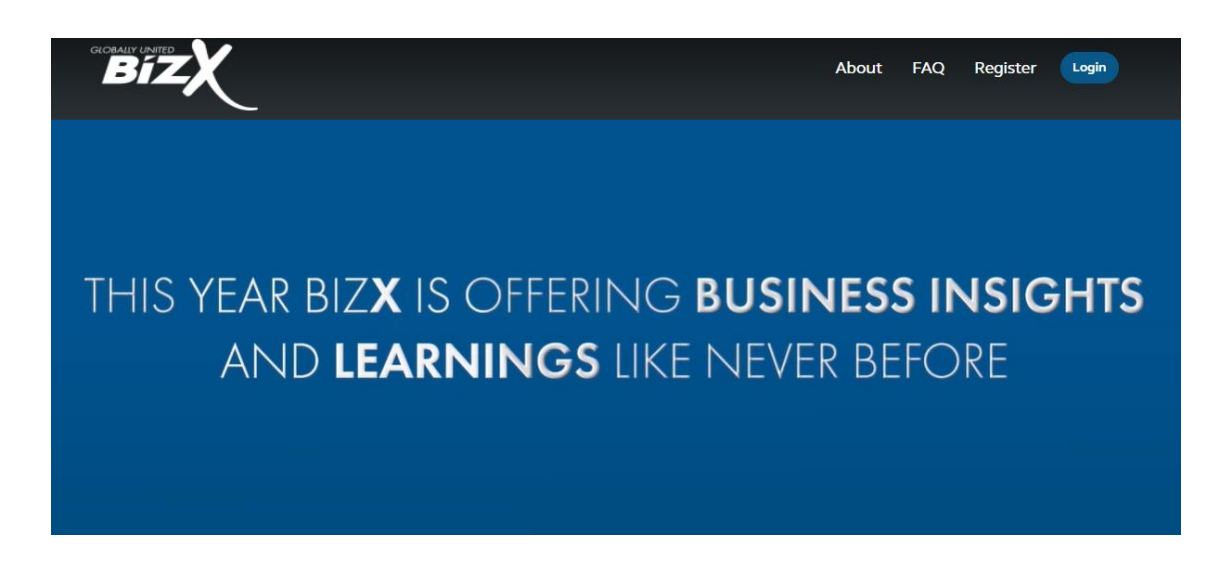

April 29 & 30, 2021

## **GETTING STARTED**

This manual aims to guide you so you can make the most of your participation in **BizX Event.** The manual will elaborate on how you can navigate through the virtual platform as an attendee.

## **MAIN PAGE**

Type in the URL: <u>https://bizx.vfairs.com/</u> in the address bar of your browser to visit the online event. We recommend that you use either Chrome, Safari or Firefox for best performance.

# Log-in

To login to the virtual Fair, you need to click on 'Login' tab, enter your email and click on 'Login' button.

- You can reset your password by clicking on 'Forget Password' option on Login popup.

|                  | About          | Event Guide      | Register | Login   |       |     |
|------------------|----------------|------------------|----------|---------|-------|-----|
| Login            |                |                  |          |         | ×     | Gui |
| Email:           |                |                  |          |         |       |     |
|                  |                |                  |          |         |       |     |
| New user? Regist | ter now F      | Forgot Password? |          | Cancel  | Login |     |
| 7110             | $\frown$ $ rr$ |                  | DIL      | O LA LI |       |     |

## Navigating your way around the virtual fair

## Navigation Bar:

The navigation bar contains the list of all the functionalities enabled for the fair. Exhibitors & Attendees can click on any of the tabs & it will lead them to that specific area of the environment.

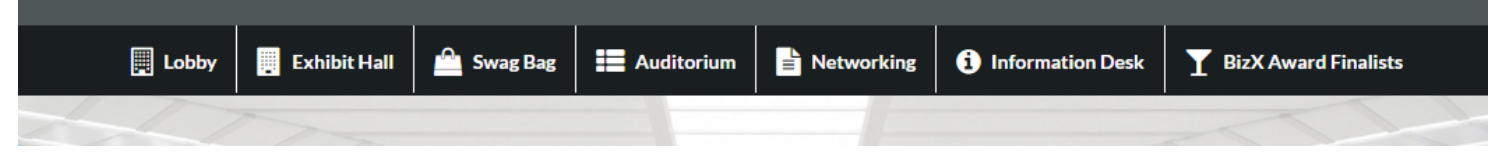

Provided below are brief descriptions of all the navigation bar tabs.

#### 1. Exhibition Hall:

All exhibitor booths can be seen in the Exhibition Hall. You can click on any of the booths you want to visit and it will take you directly to that booth:

### **Booth View:**

Clicking on a booth name will take you inside that company's booth as seen below.

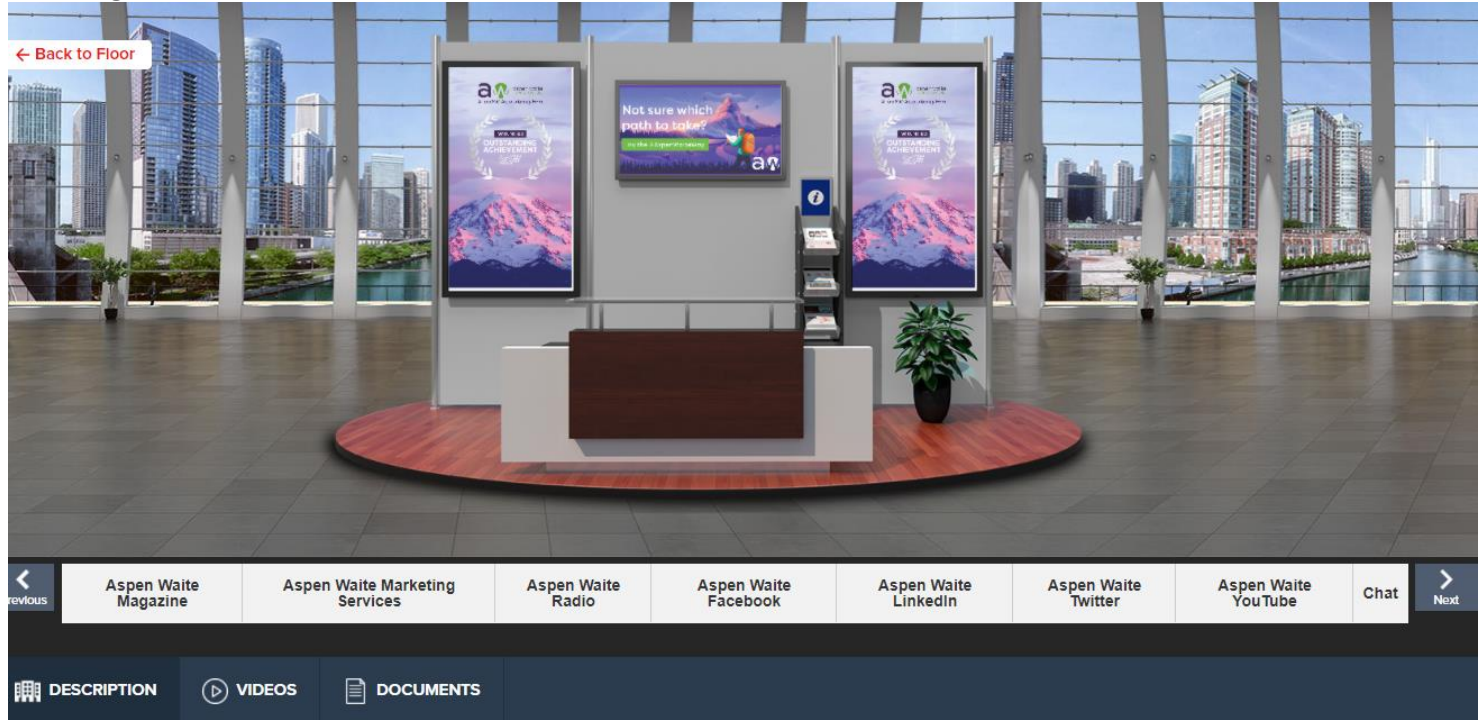

- 1. Description: A brief profile of the company/firm.
- 2. **Documents:** Displays a list of Documents available which can be viewed by clicking on the view button.
- 3. Videos: Displays a list of Videos available which can be viewed by clicking on the view button.
- 4. Chat: Clicking on the chat button will take you to the new window "Live Chat room".

### **CHAT INSTRUCTIONS:**

### **Public Chat**

Click on the 'Chat' tab and you'll be taken to the Live Chat room. Booth Reps and visitors can have public as well as private chat.

Center space seen above is for public chat where anyone can send message. Messages sent in public chat area will be visible to all.

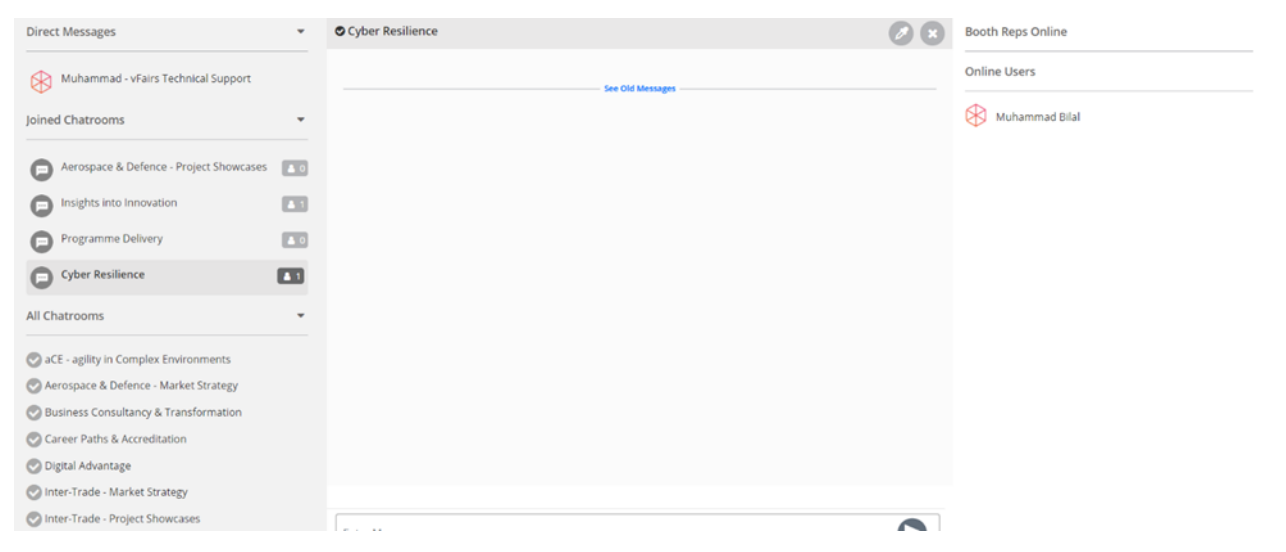

## **Private Chat**

To initiate a private chat, click on an online user (visible on right hand side under "online users" heading) and starting chatting as this will be your private one to one chat.

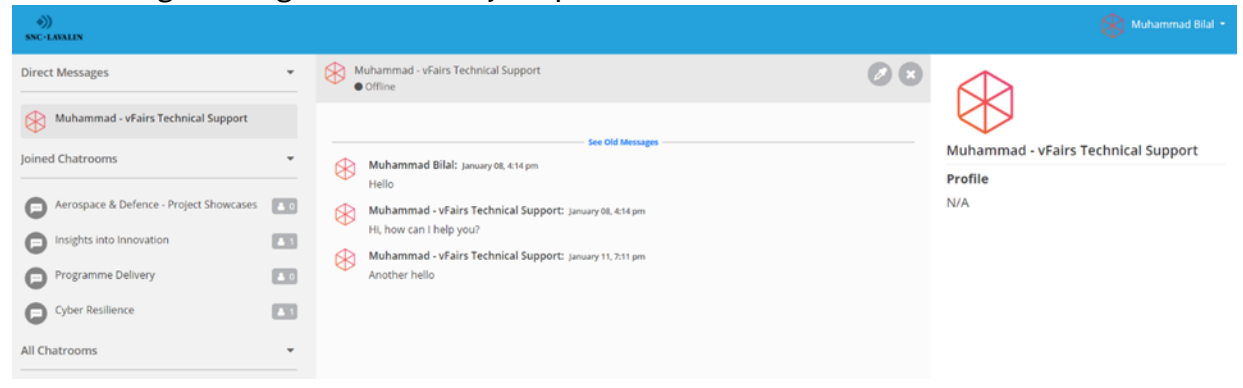

To initiate Audio/Video chat, click on the small audio/video icon at the top of the private chat. There you will see the option to start Audio/Video chat.

#### 2. Auditorium

The Auditorium area is where you can view all the sessions.

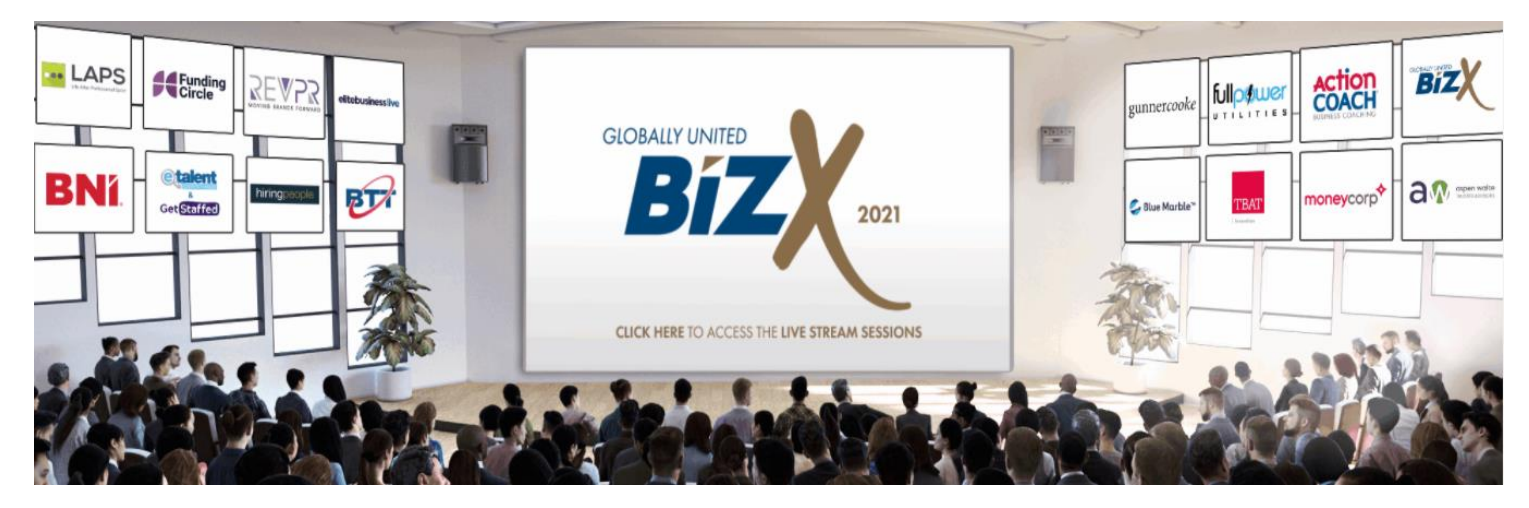

Click on the main screen to a list of sessions that you can view. They will be listed as shown below:

| Day 1 - 29th April                                                                                                    | Day 2 - 30th April                                                                                                    | Yoga On Demand                                                                                                    |                                                                                                    |                                                                                                    |                                                                                                    |
|----------------------------------------------------------------------------------------------------|----------------------------------------------------------------------------------------------------|----------------------------------------------------------------------------------------------------|----------------------------------------------------------------------------------------------------|----------------------------------------------------------------------------------------------------|----------------------------------------------------------------------------------------------------|
| Q                                                                                                    |                                                                                                    |                                                                                                    |                                                                                                    |                                                                                                    |                                                                                                    |
|                                                                                                    |                                                                                                    |                                                                                                    |                                                                                                    |                                                                                                    |                                                                                                    |
| APRIL 29 <sup>TH</sup>                                                                                                    |                                                                                                    |                                                                                                    |                                                                                                    |                                                                                                    |                                                                                                    |
| Welcome with Ste                                                                                                    | ephen Mulhern & Ki                                                                                                    | ck off with Paul McKe                                                                                                    | nna                                                                                                    |                                                                                                    | Thu, April 29, 9:00 AM<br>(GMT)                                                                                     |
|                                                                                                    |                                                                                                    |                                                                                                    |                                                                                                    | , aa).                                                                                                    | -,,                                                                                                    |
| Stephen is a prime-ti<br>Got Talent. Starting c<br>personality along wit                                                                                                    | me television presente<br>out in children's televisi<br>th his magic skills and se                                                                                                    | r best known for hosting t<br>ion, Stephen found succes<br>ense of fun.                                                                                                    | he new Catchphrase a<br>s with his television sh                                                                                             | nd spin-off shows for Danc<br>ows that showcased his bri                                                                                                 | ing on Ice and Britain's<br>ght, energetic                                                                          |
| Stephen is a prime-ti<br>Got Talent. Starting o<br>personality along wit<br>Transform your life v                                                                                                    | me television presenter<br>out in children's televisi<br>th his magic skills and se<br>with the world's No.1 H                                                                                                    | r best known for hosting t<br>ion, Stephen found succes<br>ense of fun.<br><b>-lypnotherapist</b>                                                                                                    | he new Catchphrase a<br>s with his television sh                                                                                             | nd spin-off shows for Danc<br>ows that showcased his bri                                                                                                 | ing on Ice and Britain's<br>ght, energetic                                                                          |
| Stephen is a prime-ti<br>Got Talent. Starting c<br>personality along wit<br>Transform your life w<br>Paul McKenna will re<br>persuasion. Paul will                                                                                             | me television presente<br>out in children's televisi<br>th his magic skills and se<br>with the world's No.1 H<br>eveal how psychology a<br>change how you think a                                                                                     | r best known for hosting t<br>ion, Stephen found succes<br>ense of fun.<br><b>Jypnotherapist</b><br>ffects achievement, both j<br>and act to change your life                                                                                        | he new Catchphrase a<br>s with his television sh<br>personal and professions<br>!                                                            | nd spin-off shows for Danc<br>ows that showcased his bri<br>onal, and notions of resilience                                                              | ing on Ice and Britain's<br>ght, energetic<br>ce, confidence and                                                    |
| Stephen is a prime-ti<br>Got Talent. Starting o<br>personality along wit<br>Transform your life v<br>Paul McKenna will re<br>persuasion. Paul will<br>Paul is a therapist, au<br>global bestsellers. Pa<br>new expertise in TV s               | me television presente<br>but in children's televisi<br>th his magic skills and se<br>with the world's No.1 H<br>eveal how psychology at<br>change how you think a<br>othor and personal deve<br>but started his career as<br>series such as The Hypr | r best known for hosting t<br>ion, Stephen found succes<br>ense of fun.<br><b>Hypnotherapist</b><br>ffects achievement, both p<br>and act to change your life<br>elopment expert. his book<br>a DJ and presenter, befor<br>notic World of Paul McKer | he new Catchphrase a<br>s with his television sh<br>personal and profession<br>!!<br>s covering everything<br>e becoming a full-time<br>nna. | nd spin-off shows for Danc<br>ows that showcased his bri<br>mal, and notions of resilience<br>from stress & sleep to diet a<br>hypnotist. He combined hi | ing on Ice and Britain's<br>ight, energetic<br>ce, confidence and<br>and career have been<br>is media work with his |
| Stephen is a prime-ti<br>Got Talent. Starting o<br>personality along wit<br>Transform your life w<br>Paul McKenna will re<br>persuasion. Paul will<br>Paul is a therapist, au<br>global bestsellers. Pa<br>new expertise in TV s<br>Alan Miltz | me television presente<br>but in children's televisi<br>th his magic skills and se<br>with the world's No.1 H<br>eveal how psychology at<br>change how you think a<br>uthor and personal deve<br>ul started his career as<br>series such as The Hypr  | r best known for hosting t<br>ion, Stephen found succes<br>ense of fun.<br><b>Hypnotherapist</b><br>ffects achievement, both p<br>and act to change your life<br>elopment expert. his book<br>a DJ and presenter, befor<br>notic World of Paul McKer | he new Catchphrase a<br>s with his television sh<br>personal and professions<br>!<br>s covering everything<br>e becoming a full-time<br>nna. | nd spin-off shows for Danc<br>ows that showcased his bri<br>mal, and notions of resilient<br>from stress & sleep to diet a<br>hypnotist. He combined hi  | ing on Ice and Britain's<br>ight, energetic<br>ce, confidence and<br>and career have been<br>is media work with his |

Each session has a countdown timer next o it; you will be able to join the sessions once the countdown timers next to each are up. For the sessions that have ended, you can watch them later as well; they can be found towards the end of the list, make sure to refresh the page for the most up-to-date list.

That is all from our side. We hope you have a great & productive event!